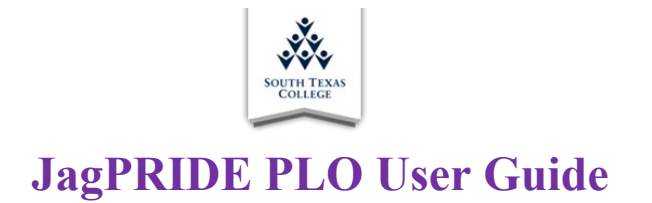

# **Logging into JagPRIDE**

Access the reporting system by typing jagpride.southtexascollege.edu into the address bar.

Another option to access JagPRIDE is through the South Texas College website by selecting the **FACULTY/STAFF** tab on the top right-hand side of the home page. Then, choosing **Jaguar PRIDE** under Faculty Support.

| Ý                         | STUDENTS                    | FACULTY/STAFF | LOCATIONS | JAGNET | BLACKBOARD | A-Z INDEX | COVID-19 |
|---------------------------|-----------------------------|---------------|-----------|--------|------------|-----------|----------|
| ***                       |                             |               |           |        |            |           | ۹        |
| COLLEGE                   |                             |               |           |        |            |           |          |
| Faculty Support           |                             |               |           |        |            |           |          |
| Blackboard Support        |                             |               |           |        |            |           |          |
| Faculty Evaluation F      | lans                        |               |           |        |            |           |          |
| Faculty Handbook          |                             |               |           |        |            |           |          |
| Faculty Senate            |                             |               |           |        |            |           |          |
| Jaguar P.R.I.D.E.         |                             |               |           |        |            |           |          |
| Master Syllabi            |                             |               |           |        |            |           |          |
| <b>Course Evaluations</b> |                             |               |           |        |            |           |          |
| <b>Uniform Class Time</b> | 5                           |               |           |        |            |           |          |
| Curriculum & Learn        | ing                         |               |           |        |            |           |          |
| <b>Educational Techno</b> | logies                      |               |           |        |            |           |          |
| Tax in her and            | aning STC many and many and |               |           |        |            |           |          |

Log in by entering STC username and password.

|                                                             | College                                                                                                    |
|-------------------------------------------------------------|----------------------------------------------------------------------------------------------------|
| Sign in to your ad                                          | ccount                                                                                                    |
| Usemame                                                     | Password                                                                                                    |
| Sign In                                                     |                                                                                                    |
| Forgol your password?                                       |                                                                                                    |
| Need technical assistance? C                                | Call <u>956-872-2111</u>                                                                                                    |
| Use of South Texas College<br>colicy 4714 and the Guideline | information Systems is subject to all references within board<br>es for the Acceptable Use of Information Resources.                                                                                                    |
| Pursuant to Texas Administr                                 | ative Code 202: (1) Unauthorized use is prohibited; (2) Usage                                                                                                    |
| new he sufficient to security                               | A DESCRIPTION OF THE ADDRESS OF THE ADDRESS OF THE |

The landing page will appear after successfully logging into the system. Click on the Get Started button on the left-hand side of your screen, below the **Program Learning Outcomes** title.

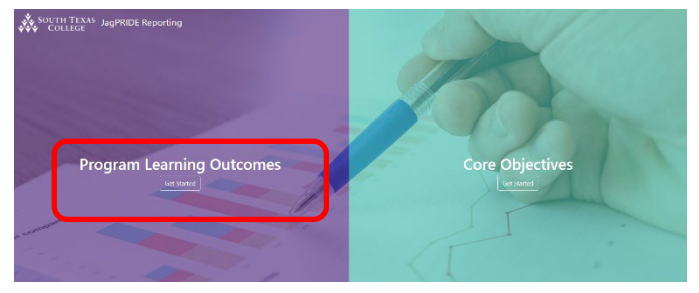

## Main Menu

The main menu will appear after successfully logging into the system. **Click** on the **Activities** tab on the left-hand side of the screen to take the first step in entering the student program learning outcome information.

|           | South Texas Jag                                                                          | PRIDE                                                                                                    |
|-----------|------------------------------------------------------------------------------------------|----------------------------------------------------------------------------------------------------|
| Hide Menu | Home<br>Feedback<br>Need Help?                                                           | WELCOME TO JAGPRIDE!                                                                                                    |
|           | Faculty Dashboard<br>Activities<br>Data Entry<br>Data Analysis                           | PURPOSE STATEMENT: JagPRIDE data provides information on student progress in meeting identified skills.<br>evaluation of faculty performance.<br>Thank you for completing the data entry for spring 2022! Below are the reporting period submission rates: |
|           | Chairs<br>AY Data Analysis<br>Completion By Course<br>Aggregate Completion<br>Signatures | <b>Click</b> on <b>Activities</b> Tab                                                                                                    |

#### **Activities: Course & Performance Descriptions (Assessment Methodology)**

After opening the Activities tab, a list of aligned courses and sections taught for the semester will appear. A boxed Checkmark and green Status Bar indicate that portion of JagPRIDE is complete. The entered Assessment Methodology and Expected Proficiency information is directly from the 2020-2023 Program Learning Outcome Assessment Plan. Please reference this tab for the approved program expected proficiency before proceeding to the Data Entry page.

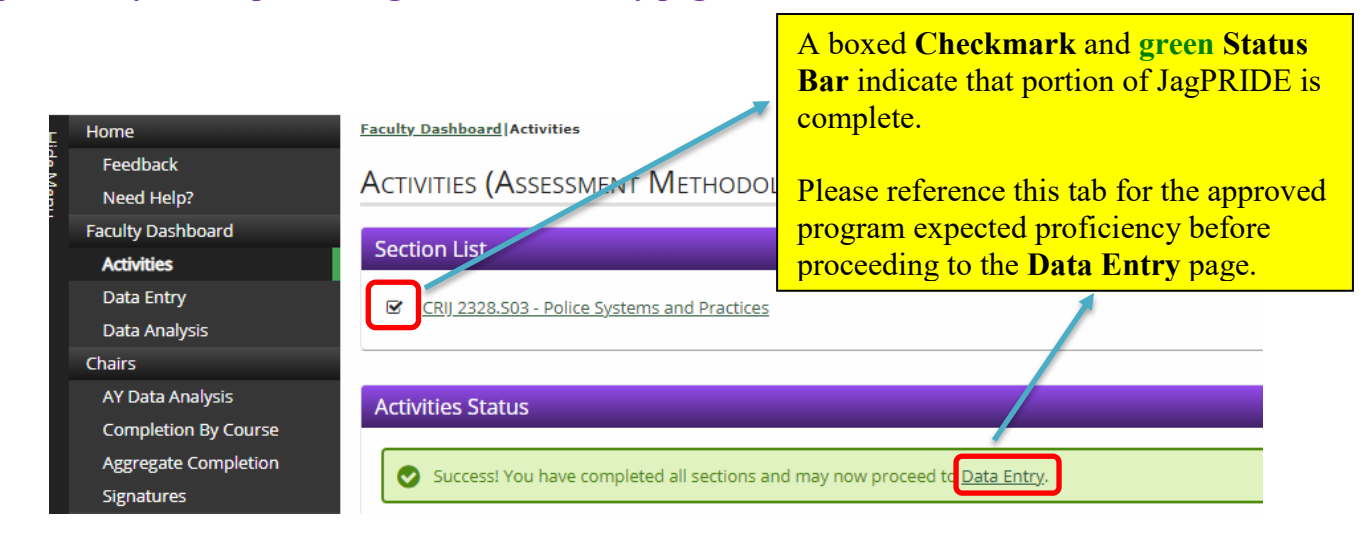

# **Data Entry: Expected Proficiency**

The list of aligned courses and sections will appear after opening the **Data Entry** page. Boxes next to each course will show as empty, indicating that data is not complete.

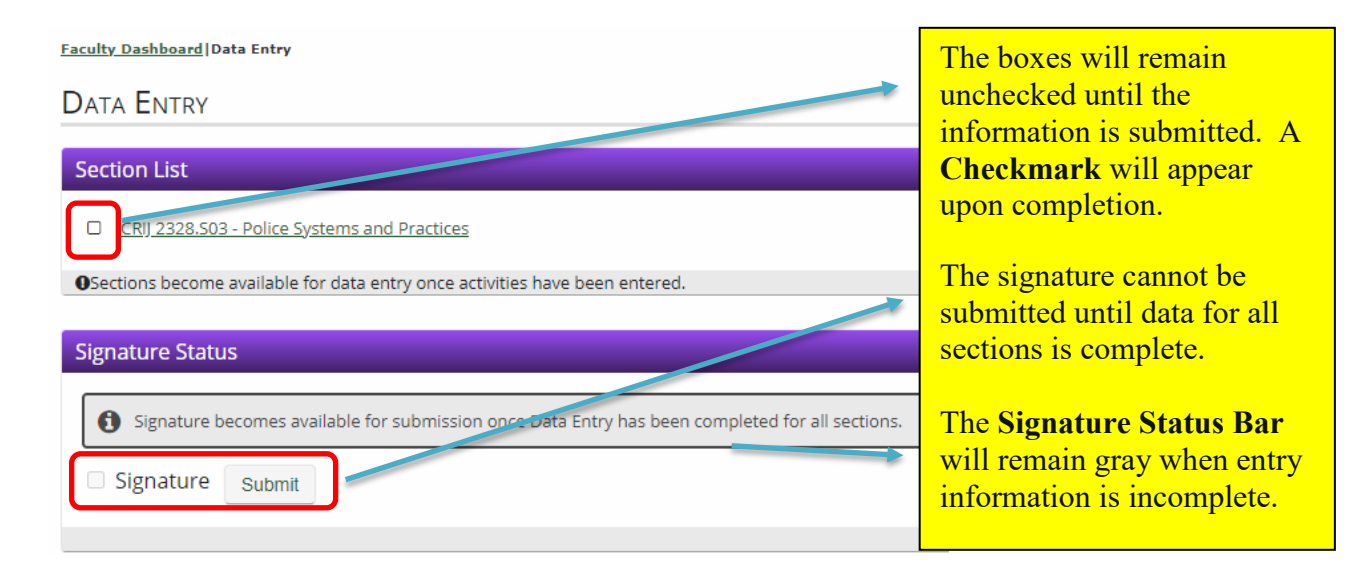

Click and open the first course that appears on the list.

| To view the PLO<br>descriptions, <b>Click</b> on       | Faculty Dashboard Data Entry DATA ENTRY                                                                                          |               |            |                                          |                                                |            |   |  |  |
|--------------------------------------------------------|----------------------------------------------------------------------------------------------------|---------------|------------|------------------------------------------|------------------------------------------------|------------|---|--|--|
| the numbered column header.                            | To all Firefox users, you may encounter issues when saving Data Entry information. To avoid this issue, please use IE8 or above. |               |            |                                          |                                                |            |   |  |  |
| Select the <b>Back</b> button                          | CRIJ 2328.S03 - POLICE SYSTEMS A<br>Enter student learning outcome attainme                                                      | AND PRACTICES |            |                                          |                                                |            |   |  |  |
| to return to the <b>Data</b><br>Entry homepage.        | LEARNING OUTCOME 2                                                                                                    |               |            |                                          |                                                |            |   |  |  |
|                                                        | PLO 2: Students will identify and summarize the judicial system and process with particular emphasis on due process.             |               |            |                                          |                                                |            |   |  |  |
| Select the <b>Save</b> button to ensure data is saved. | 🗲 Back 🖺 Save                                                                                                    |               |            |                                          |                                                |            |   |  |  |
|                                                        | STUDENT                                                                                                    | 1             | 2          | 3                                        | 4                                              | 5          |   |  |  |
|                                                        | Student Name & A#                                                                                                    | .●m On On/A   | ⊚m On On/a | ⊚m On On/A                               | <sup>●</sup> m <sup>○</sup> n <sup>○</sup> n/a | ●m On On/a | l |  |  |
|                                                        | Student Name & A#                                                                                                    | ⊚m On On/a    | ⊚m On On/A | $\bigcirc$ m $\bigcirc$ n $\bigcirc$ n/a | ⊙m On On/A                                     | ⊚m On On/a |   |  |  |
|                                                        | Student Name & A#                                                                                                    | ●m On On/a    | ●m On On/A | ●m On On/A                               | ●m On On/A                                     | ●m On On/A |   |  |  |
|                                                        |                                                                                                    | <b>•</b> • •  |            |                                          | <b>•</b> • •                                   |            | 1 |  |  |

A course roster will appear with the following radial button options:

M - Met, the student met the Expected Proficiency

NM - Not Met, the student did not meet the Expected Proficiency

N/A - Not Attempted, the student did not attempt the Assessment Methodology

Each PLO aligned with the course will appear in a numbered column. To view the PLO description, **Click** on the numbered column header.

Next, select the proficiency level for each student and identified program learning outcome skills. When the data for all students has been submitted, select **Save** and return to the **Data Entry** homepage by either choosing the **Back** button or the **Data Entry** tab on the left-hand side.

A boxed **Checkmark** will appear next to completed sections. Repeat the steps for every course section listed. When all sections are complete, submit the signature to the **blue Status Bar**. The **Status Bar** will change to **green** and provide a message indicating that the action was successful.

| Click the Signature box to submit verification that all | data is complete. |
|---------------------------------------------------------|-------------------|
|---------------------------------------------------------|-------------------|

| <u>Faculty Dashboard</u>  Data Entry                                         |                                                                            |
|------------------------------------------------------------------------------|----------------------------------------------------------------------------|
| Data Entry                                                                   | When all sections are complete,<br>submit the signature to the <b>blue</b> |
| Section List                                                                 | Status Dai.                                                                |
| ☑ <u>CRIJ 2328.S03 - Police Systems and Practices</u>                        | The <b>Status Bar</b> will change to green and provide a message           |
| OSections become available for data entry once activities have been entered. | indicating that the action was                                             |
| Signature Status                                                             | successful.                                                                |
| You are now ready to submit your Data Entry signature.                       |                                                                            |
| Signature Submit                                                             |                                                                            |
| Success! You have now completed all requirements for the                     | is term's learning outcomes reporting.                                     |
| Signature Submit                                                             |                                                                            |
|                                                                              |                                                                            |

#### **Data Analysis**

Next, select the **Data Analysis** tab. The list of aligned courses and sections will appear after opening the **Data Analysis** page. This page does not require any data submission and functions as a summary of the completed section data. Review course data and examine results. The **Check Marked** box and **green Status Bar** indicate that this step is complete.

| Data Analysis                                                                    | The Check Marked box<br>and green Status Bar |
|----------------------------------------------------------------------------------|----------------------------------------------|
| Section List                                                                     | indicate that this step is complete.         |
| CRIJ 2328.503 - Police Systems and Practices                                     |                                              |
| •Sections become available for analysis once data has been entered.              |                                              |
| Signature Status                                                                 |                                              |
| Success! You have now completed all requirements for this term's learning outcom | nes reporting.                               |
| Signature Submit                                                                 |                                              |

To view the Assessment Methodology and Expected Proficiency, select the button below each program learning outcome. The **Completion Percentages** column provides data collected for the specific section. **Percentages Excluding N/A** are most appropriate to use in supporting Improvement Plans for the program learning outcome.

| DATA ANALYSIS<br>CRIJ 2328.S03 - Police Systems and E<br>Enter Improvement Strategy for this section be | To view the Assessment Methodolo<br>and Expected Proficiency, select the<br>button below each program learning | gy<br>e |    |             |       |        |            |
|----------------------------------------------------------------------------------------------------|----------------------------------------------------------------------------------------------------|---------|----|-------------|-------|--------|------------|
| <b>←</b> Back                                                                                           | outcome.<br>Percentages Excluding N/A are mo                                                                   | ost     |    | Ð           | Print | E      | xport Data |
| L                                                                                                    | appropriate to use in supporting                                                                               |         |    | Completior  | Perce | ntages | _          |
| 1                                                                                                    | Improvement Plans for the PLOs.                                                                                | 4       | n  | cluding N/A |       | Exclu  | ding N/A   |
| Description:                                                                                            |                                                                                                    |         |    | Not Mict    | N/A   | Met    | Not Met    |
| PLO 1: Students winidentify and summarize                                                               |                                                                                                    |         |    | 0%          | 0%    | 100%   | 096        |
| (police, courts, and corrections) and how the<br>society.                                               | se components and the community respond to crime and                                                           | #       | 13 | 0           | 0     | 13     | 0          |
| PLO Targ .t:                                                                                            |                                                                                                    |         |    |             |       |        |            |
| 86%% of students should meet the OUTCOM                                                                 | E.                                                                                                    |         |    |             |       |        |            |
| Assessment Methodology and Expected                                                                     | Proficiency                                                                                                    |         |    |             |       |        |            |

#### Success!

To print Activities, Data Entry, and Data Analysis by Clicking the Print icon on the right-hand side of your screen. To export data to an Excel spreadsheet, select Export Data.

The navigation of the JagPRIDE application was updated to improve ease of use. If additional assistance is needed, please contact Learning Outcomes at pride@southtexascollege.edu or (956) 872-4411.